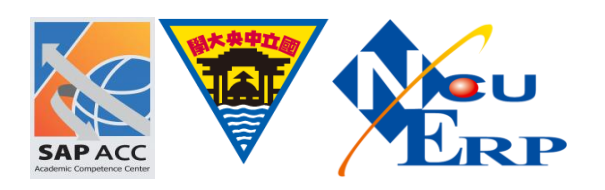

解鎖 SOP

【問題描述】

使用者密碼嘗試多次無法登入需要解除鎖定

【問題處理】

將被鎖定使用者解鎖,步驟如下:

《步驟 01》執行 T-Code: SU01,於 User 欄位輸入被鎖定之使用者名稱,點選鎖定/解鎖

| ៤ Users Edit <u>G</u> oto Information En <u>v</u> ironment System <u>H</u> elp                                  |                            |
|----------------------------------------------------------------------------------------------------|----------------------------|
| 🛛 🗸 🛄 🛇 🚱 😓 🖬 🖓 🗳 🖓 🔤 🖉                                                                                         |                            |
| User Maintenance: Initial Screen                                                                                |                            |
|                                                                                                    |                            |
| The second second second second second second second second second second second second second second second se |                            |
|                                                                                                    |                            |
| User [bA00] [J]                                                                                                 |                            |
| Alias                                                                                                    |                            |
|                                                                                                    |                            |
|                                                                                                    |                            |
|                                                                                                    |                            |
|                                                                                                    |                            |
|                                                                                                    |                            |
|                                                                                                    |                            |
|                                                                                                    |                            |
|                                                                                                    |                            |
|                                                                                                    |                            |
|                                                                                                    | CUC (1) 400 ♥   eccc   INS |

## 《步驟 02》出現視窗會提示被鎖定原因,點選解鎖即可解除鎖定

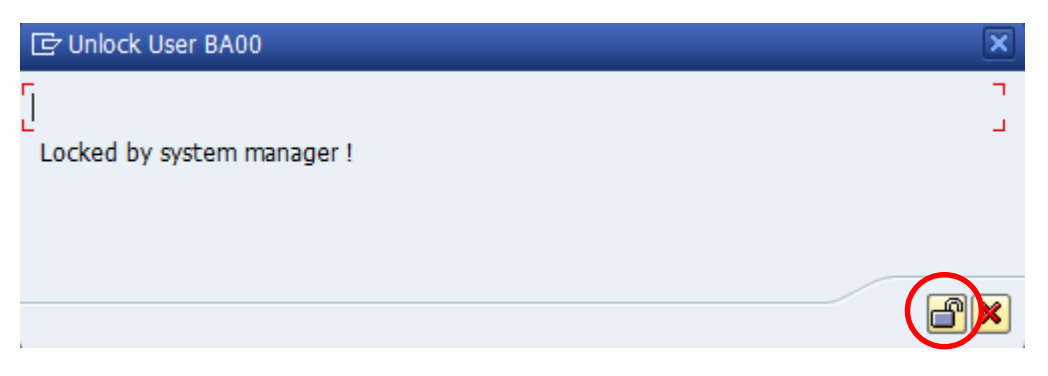

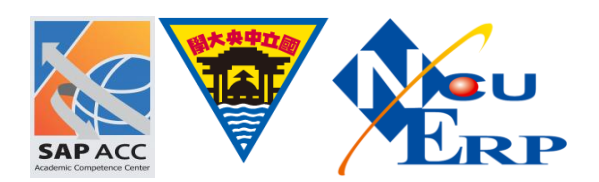

若出現以下訊息,請聯絡系統管理員協助新增解鎖權限

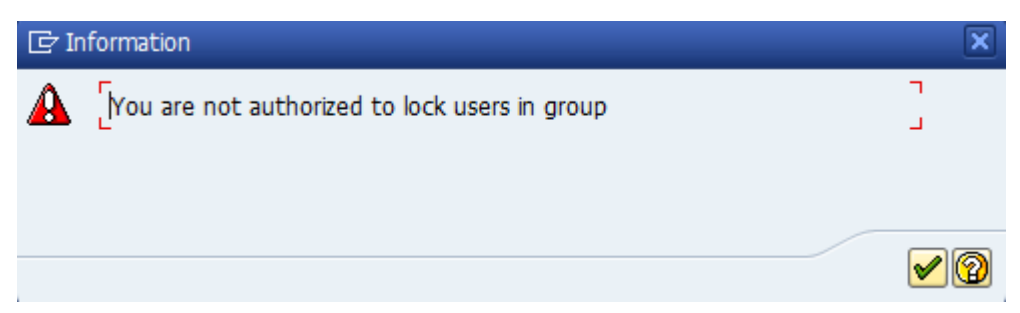